## THE INFORMATION IN THIS ARTICLE APPLIES TO:

• EFT v8.2.x

## DISCUSSION

For Automated Workflows added to EFT event rules, Automate Desktop 2024 requires that you configure the outgoing mail settings in the Automate Desktop Task Administrator interface.

## To configure outgoing mail settings for Advanced Workflows in v8.2

- 1. In the Automate Desktop 2024 Task Administrator, click **Options**.
- 2. On the **Options** tab, click **Default Properties**.
- 3. Double-click the **Email** icon.
- 4. In the **Email** settings, configure the connection as shown below using the server, port, and login credentials for the outgoing mail server that Automate is to use for Automated Workflows in EFT.
- 5. Click **Apply**.

| Options<br>These settings dictate task service behavi           | or and personal preferences.                                                                                                    |
|-----------------------------------------------------------------|----------------------------------------------------------------------------------------------------|
| ? Help                                                          | Automate Desktop                                                                                                    |
| Preferences<br>System Settings<br>Default Properties<br>License | Email Specifies the mail server to use for outgoing e-mail. This setting is used for notification messages if enabled. <ul> <li>SMTP</li> <li>Microsoft Exchange</li> <li>None</li> </ul> <li>Server: <ul> <li>SMTPServer</li> </ul> </li> <li>Port: <ul> <li>SMTPPort</li> </ul> </li> <li>Authentication type: <ul> <li>Login</li> <li>Username: <ul> <li>SMTPUser</li> <li>Password:</li> <li>e</li> </ul> </li> </ul></li> |
|                                                                 | Apply Cancel                                                                                                    |

## Configure Outgoing Mail Settings for Advanced Workflows in v8.2

For details of the Automate SMTP and Microsoft Exchange parameters for outgoing email, in the EFT computer, refer to:

../Program\_Files/Globalscape/AutoMate/Help/Content/TaskAdmin/Options/Default\_Properties/Default\_Prop

GlobalSCAPE Knowledge Base

https://kb.globalscape.com/Knowledgebase/11613/Configure-Outgoing-Mail-Sett...